# [How to search books at Tokyo NODAI Library]

How to use OPAC (Online Public Access Catalogue)

① Go to Tokyo University of Agriculture Library web site.

|                                           | guide                                 | 探す・調べる<br><sub>search</sub> | コレクション<br>collection | 学外の方へ<br>for visitor        | 申込・照会<br>application/reference               |                   |
|-------------------------------------------|---------------------------------------|-----------------------------|----------------------|-----------------------------|----------------------------------------------|-------------------|
| お知らせ                                      |                                       |                             |                      |                             |                                              |                   |
| 2014/04/17                                | JDream III データベース講習会にご                | ンルて (5/13)                  |                      | 7                           |                                              |                   |
| 2014/04/16                                | 図書館見学ツアーについて                          |                             |                      |                             |                                              | -                 |
| 2014/04/15                                | 【再掲】図書館見学ツアーについて                      |                             |                      | 白動發出版の第二                    | S                                            | - and             |
| 2014/04/15                                | 2014/04/15 学外者向け団体見学申込みについて           |                             |                      | 自動員出機の導入                    |                                              | and the second    |
| 2014/04/09                                | J-STAGE メンテナンスのお知らせ                   | ž.                          |                      | 子生証・利用者カートかる<br>期にすばやく貸出できま | られは、時間のない時や試験<br>す。                          | -12-              |
| n heidentich                              |                                       |                             | ▶ バックナンバー            |                             |                                              |                   |
| <ul> <li>ブラッシュニュ</li> <li>蔵書検索</li> </ul> | -ス <u>5日前</u> 土曜日は、9:00~17<br>電子ジャーナル | ::00の開館となります!!<br>他機関所蔵検索   |                      | Enter keyv<br>→*1検索         | vords and click<br><mark>結果(Search Re</mark> | [検索](Se<br>esult) |
|                                           |                                       |                             |                      | Sun Mon Tue V               | Ved Thu Fri Sat                              |                   |
| () · · · · · · · · · · · · · · · · · · ·  | OT DEPOCYCLE                          |                             |                      |                             |                                              |                   |
|                                           |                                       | 検索                          | ▶ 詳細検索               | 30 31 1                     | 2 3 4 5                                      |                   |
|                                           |                                       | 枝栄                          | ▶ 詳細検索               | 30 31 1                     | 2 3 4 5                                      |                   |
|                                           |                                       | 林宗                          | 〕 詳細検索               | Click [詳                    | ₂ <u>345</u><br>細検索] (Search                 | in detail)        |
|                                           | B ⊂ 255                               | kx (                        | · IVNHAR             | Click [詳                    | 2 <u>345</u><br>細検索] (Search                 | in detail)        |

→ \*1 [検索結果] (Search Result) will be displayed.

| 絞り込み検索                                                      | 書誌検索結果一覧 1件~20件(全2560件)                                                 | 简易表示詳細表示                |
|-------------------------------------------------------------|-------------------------------------------------------------------------|-------------------------|
| 資料種別                                                        |                                                                         |                         |
| 図書 (2560)                                                   | □全て選択 ■ブックマーク →出力 ⊠メール                                                  | Click a book to browse. |
| 著者/関係者                                                      | 1<br>日 農業生産法人 この知りたい百間日告<br>図書 改定 全国農業会議所 (農業法人養成シリース)                  |                         |
| 近藤,康男(69)<br>農村生活総合研究センター(4<br>5)<br>農政ジャーナリストの会(39)        | 2 家族経営協定:最前線<br>□ □ □ □ □ □ □ □ □ □ □ □ □ □ □ □ □ □ □                   |                         |
| 梶井,功 (29)<br>大内,力 (28)<br>▶続きを表示[45件]                       | 3 韓国水田農業の競争・協調戦略<br>□ 図書 李裕敬著日本経済評論社,2014.                              |                         |
| 出版者/発行者                                                     | 4                                                                       |                         |
| 農林統計協会 (339)<br>農山漁村文化協会 (231)<br>筑波書房 (133)<br>本の米枠会 (124) | 5 学校給食への地場食材供給:地域の畑と学校給食を結ぶ<br>回 図書 山田浩子著 農林統計出版, 2014.                 |                         |
| 御茶の水書房 (83)<br>▶ 続きを表示[45件]                                 | 6 地域農業計画の予測と分析:マルチエージェントシミュレー・<br>□ □ □ □ □ □ □ □ □ □ □ □ □ □ □ □ □ □ □ | シヨン<br>1).              |
| 出版年(西曆)                                                     | 7<br>日<br>図書<br>農協解体: The Road to Dissolution of JA<br>山下一仁著 宝島社, 2014. |                         |

### 2 The details of the book and the list of the book places will be displayed.

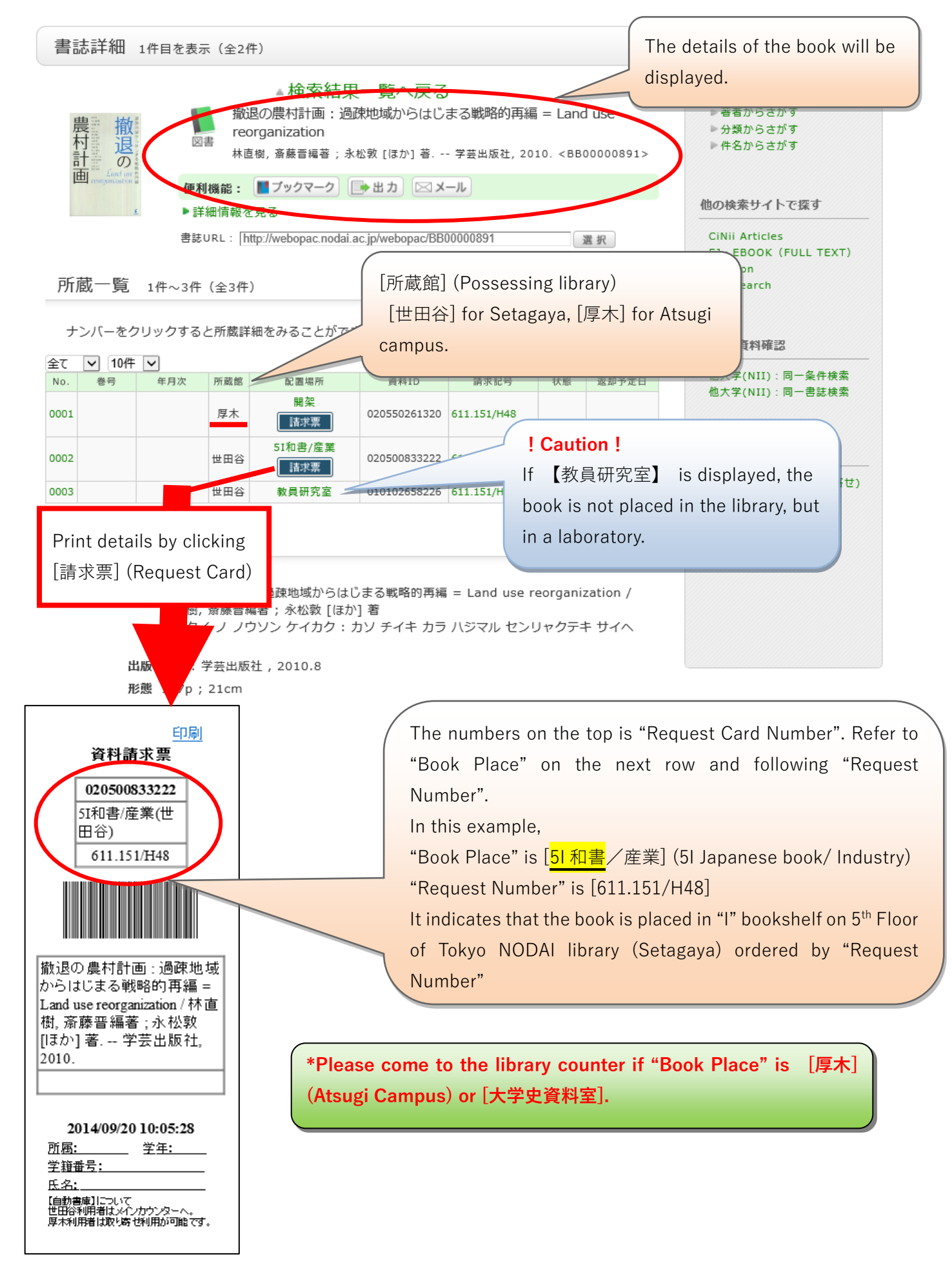

## ③ Search for "Book Place" (by referring to Floor Map or information on book shelves)

5階

#### フロア図

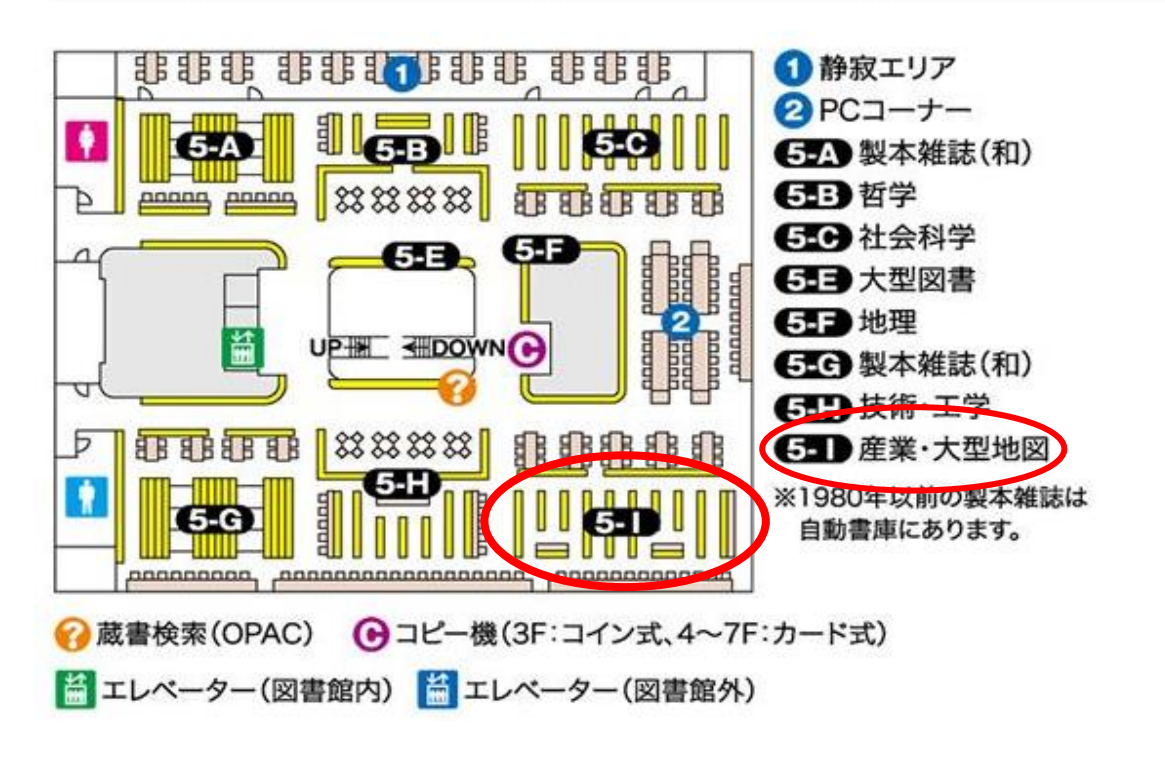

## →\*2 Search in detail

| 谷・厚木検索(他大学検索) オホーツク検索          |             |                                                    |
|--------------------------------|-------------|----------------------------------------------------|
|                                |             | Details of how to use :                            |
| 資料種別: √全て □図書 □雑誌 □貴重書 □E-Book | E-Journal   |                                                    |
| *所義館: 図全て □世田谷 □厚木             |             | Please refer to                                    |
| れ置場所: 所蔵館を選択してください.↓           |             | [よくある質問] (FAO)                                     |
| キーワード 🗸                        |             |                                                    |
| つ(AND) マタイトル マ                 |             |                                                    |
| ♡(AND) ▼ 著者名 ▼                 |             | 4前123次▶ 5575編択<br>2 (画書検索)詳細検索曲面ではどういう項目で検索ができますか? |
| 「O(AND) ◇ 出版者 ◇                |             |                                                    |
| *出版年(西暦):  ~  ~                |             |                                                    |
| ISBN/ISSN :                    |             |                                                    |
| 書誌ID:                          | 分類:         |                                                    |
| 登録番号: [                        | *資料形態:      | You can search by                                  |
| 資料ID:                          | *部署:        |                                                    |
| 請求記号:                          |             | possessing library, autho                          |
| 表示順: 出版年降順 🗸                   | 表示件数: 20件 🗸 | publisher etc. or mix of t                         |
|                                |             |                                                    |
| P                              | 検索 クリア      | information.                                       |

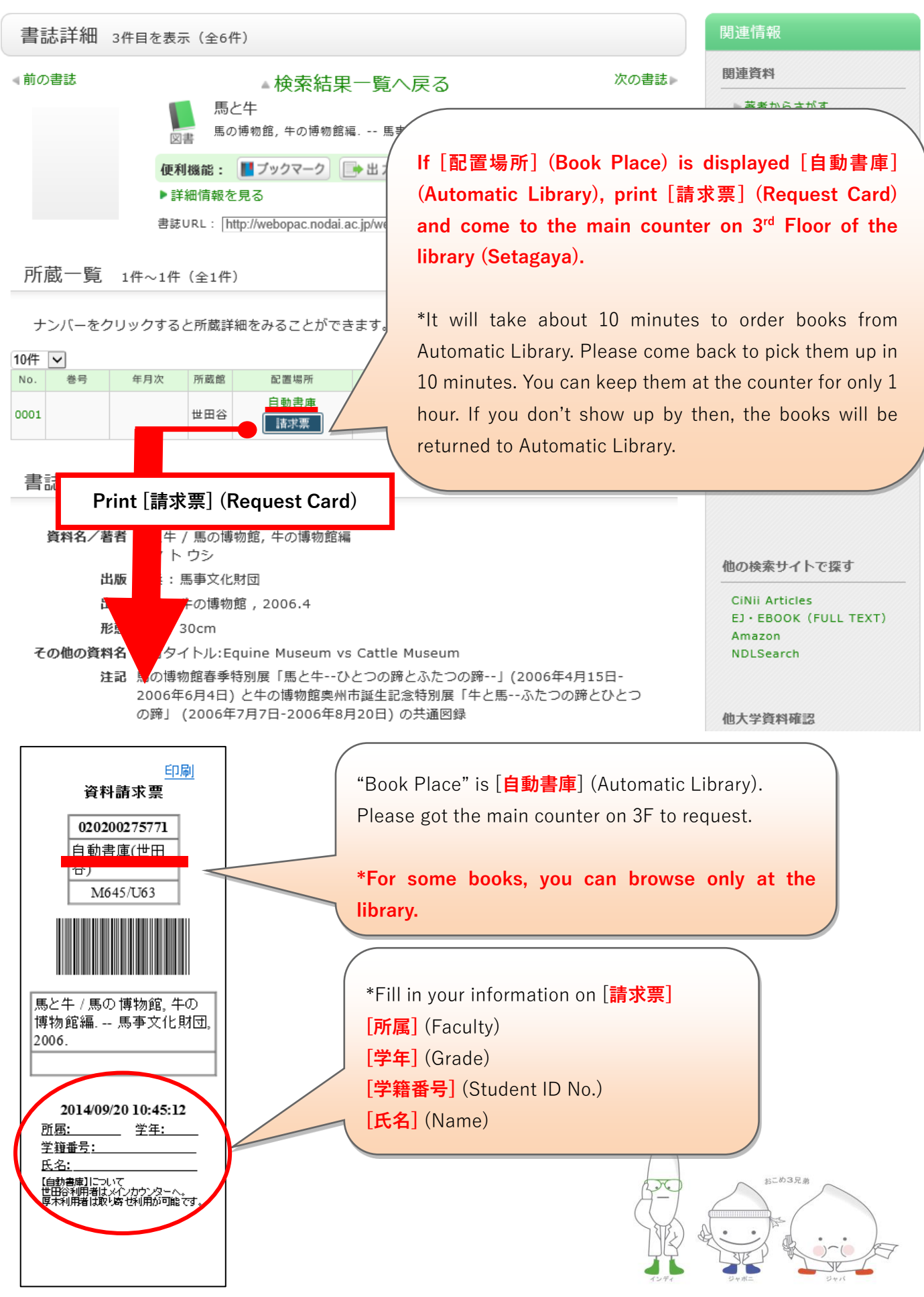

#### ④If the "Book Place" is [自動書庫] (Automatic Library)